# 1С:ПРЕДПРИЯТИЕ 8

## Конфигурация «Проверка ценников»

Редакция 1.2.2

### Описание

Москва Фирма «1С» 2018

ПРАВО ТИРАЖИРОВАНИЯ ПРОГРАММНЫХ СРЕДСТВ И ДОКУМЕНТАЦИИ ПРИНАДЛЕЖИТ ФИРМЕ «1С»

Приобретая систему «1С:Предприятие», вы тем самым даете согласие не допускать копирования программ и документации без письменного разрешения фирмы «1С» © ООО «1С-Софт», 2018 Фирма «1С», Москва, 123056, а/я 64. Отдел продаж: Селезневская ул., 21, телефон: (495) 737-92-57, факс: (495) 681-44-07. еmail: 1c@1c.ru

Группа разработки программ – А. Алексеев, А. Безбородов, Д. Бескоровайнов, П. Василец, А. Виноградов, А. Волков, И. Гольштейн, Е. Горностаев, Г. Дамье, А. Даровских, О. Дерут, Н. Евграфов, Б. Евтифеев, Д. Зарецкий, Д. Ивашов, С. Копиенко, Н. Корсаков, С. Кравченко, В. Кудрявцев, П. Кукушкин, А. Лакутин, М. Лейбович, Г. Леонтьев, А. Лехан, А. Макеев, А. Медведев, Е. Митрошкин, С. Мурзин, С. Нуралиев, Л. Онучин, М. Отставнов, Д. Павленко, А. Плякин, А. Рукин, Д. Русанов, Е. Силин, Д. Службин, А. Смирнов, В. Соколов, П. Солодкий, В. Сосновский, Д. Сысоенков, А. Топорков, В. Тунегов, А. Трубкин, В. Филиппов, А. Цилябин, В. Черемисинов, П. Чиков, А. Чичерин, А. Шевченко, А. Щербинин.

Конфигурация – Р. Алиев, А. Желтков, Н. Рабонец, Р. Узбеков.

Документация – Н. Рабонец.

Группа тестирования – К. Афанасьев, И. Мормоев.

Группа консультационной поддержки – О. Багрова, М. Белоконь, Э. Гарифуллина, В. Давыдова, О. Дмитренко, А. Евдокимова, Л. Ермакова, Ю. Жестков, С. Жолудев, М. Жолудева, О. Завальская, Н. Заявлина, Г. Коробка, Ю. Лаврова, С. Лепешкина, С. Мазурин, С. Марков, А. Маркова, Ю. Мисан, В. Николаева, А. Павликов, И. Панин, О. Пехтерева, С. Постнова, А. Прокуровский, Г. Степаненко, Н. Степанов, В. Танташева, Т. Токарева, Г. Ястребова.

### оглавление

| ОГЛАВЛЕНИЕ                                                                                                    | 3                           |
|----------------------------------------------------------------------------------------------------|-----------------------------|
| Введение                                                                                                    | 4                           |
| Стандартные команды форм                                                                                                | 4                           |
| Настройка программы<br>Внешний вид приложения<br>Звуковые оповещения<br>Обмен с товароучетной системой                  | 4<br>6<br>7<br>9            |
| Подключение оборудования<br>Подключение сканера штрихкодов<br>Подключение устройства печати чеков<br>Удаление драйвера  | <i>10</i><br>11<br>12<br>15 |
| Обновление прайс-листа<br>Получение прайс-листа из товароучетной системы                                                | <i>15</i><br>16             |
| Сканирование ценников<br>Сканирование ценников автопроверки<br>Сканирование с помощью устройства ввода, подключенного   | 18<br>23<br>по              |
| технологии Native Api<br>Задание к проверке                                                                             | 25<br>26                    |
| Обработка ценников                                                                                                    | 27                          |
| История                                                                                                    | 31                          |
| Статистика                                                                                                    | 34                          |
| Удаление данных                                                                                                    | 35                          |
| Первоначальная установка и обновление приложения                                                                        | 36                          |
| Настройка обмена с типовыми конфигурациями на примере<br>«1С:Розница»                                                   | 40                          |
| Хранение переданных данных в конфигурации «1С: Розница»<br>Настройка обмена через Web-сервис<br>Опубликовать Web-сервис | <i>44</i><br>45<br>46       |

#### Введение

#### СТАНДАРТНЫЕ КОМАНДЫ ФОРМ

В программе приняты универсальные для всех форм символы следующих команд:

- н в правом углу командной панели добавление элемента в список;
- = переход в основное меню программы;
- К возврат к предыдущей форме;
- <sup>(1)</sup> заполнение поля значением по умолчанию;
- поиск в списке;
- **Готово** команда сохранения изменений.

Контекстное меню редактирования строки списков открывается скользящим жестом справа налево по выбранной строке.

### НАСТРОЙКА ПРОГРАММЫ

При запуске приложения открывается основное окно, в котором пользователь может выполнять сканирование ценников и осуществлять взаимодействие с товароучетной системой. Первоначально все функции заблокированы до установки настроек обмена.

| 1С:Проверка ценников |
|----------------------|
| Сканировать штрихкод |
| Ввести штрихкод      |
| Проверенные ценники  |
|                      |
|                      |
|                      |
|                      |
|                      |
|                      |
|                      |
|                      |
|                      |

Для перехода к настройкам необходимо прикоснуться к символу = в левом углу командной панели; в открывшемся меню выбрать пункт **Настройки**.

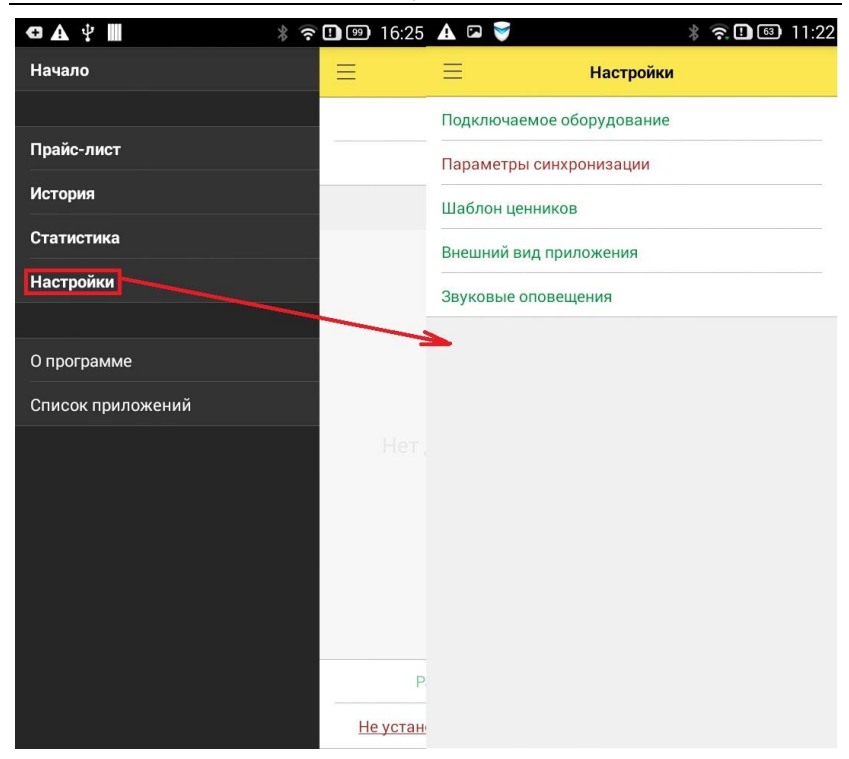

### Внешний вид приложения

В программе настраивается внешний вид приложения.

6

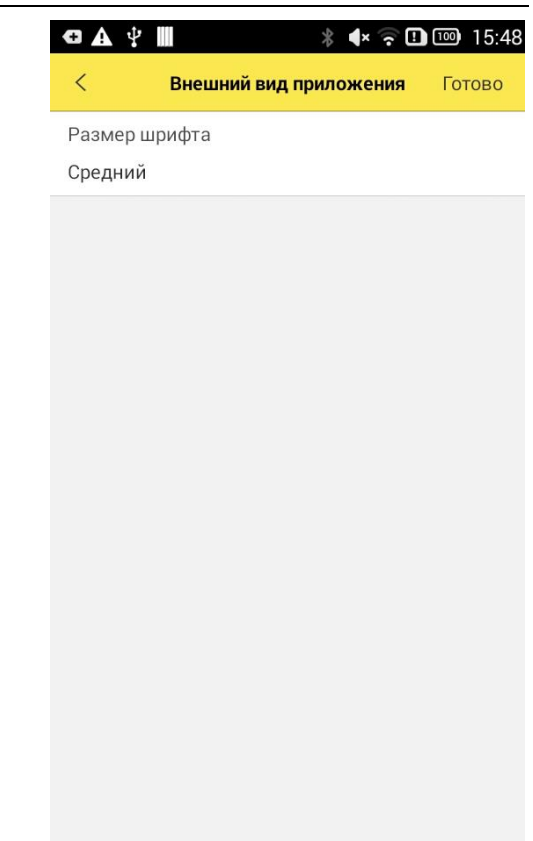

Настроить **Размер шрифта** надписей можно из соответствующего пункта меню настроек **Внешний вид** приложения. Настройка влияет на масштаб отображения всех надписей.

#### Звуковые оповещения

В приложении возможна настройка оповещений.

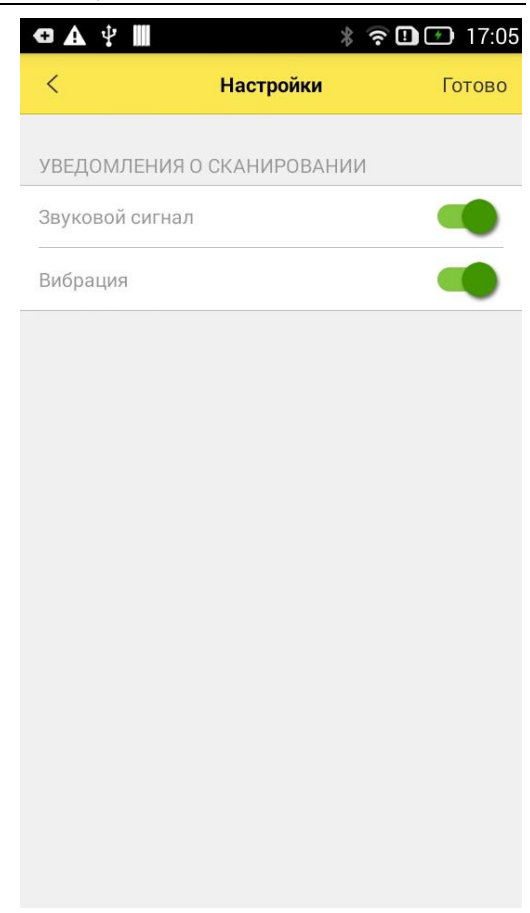

Настроить Уведомления о сканировании можно с помощью соответствующих пунктов меню настроек Звуковой сигнал или Вибрация. Настройка влияет на звуковые оповещения при сканировании штрихкода автопроверки.

#### Обмен с товароучетной системой

Приложение обменивается с товароучетными программами с помощью веб-сервиса. Для настройки обмена следует указать:

- Режим обновления прайс-листа режим работы и обновления прайс-листа во время осуществления сканирования. Существуют два режима обновления прайс-листа:
  - После каждого сканирования загрузка данных из конфигурации осуществляется после каждого сканирования.
  - Единовременный загрузка данных из конфигурации осуществляется один раз перед началом работы пользователя;
- Формировать задание формирование задания из загруженных из товароучетной системы данных. Настройка становится доступной для включения при выборе единовременного режима обновления прайс-листа
- Идентификатор устройства произвольная последовательность символов, определяющая мобильное устройство в информационной базе товароучетной системы. Например, «ПроверкаЦенниковИвановаАМ».
- Адрес сервера адрес опубликованной информационной базы.
- Имя базы данных имя опубликованной информационной базы.
- Пользователь имя учетной записи пользователя мобильной кассы в информационной базе товароучетной системы.
- Пароль пароль пользователя в информационной базе товароучетной системы.

| <b>▲</b> ‡     | * ? 🛙                                                                   | 10:26      | GA∳        |               | *           | ? !   | <b>99</b> 10:26 |
|----------------|-------------------------------------------------------------------------|------------|------------|---------------|-------------|-------|-----------------|
| <              | Параметры синхронизации                                                 | Готово     | <          | Параметрь     | і синхрониз | ации  | Готово          |
|                | Проверить подкл                                                         | ючение     | Адрес се   | ервера *      |             | IP    | Строка          |
| Режим          | обновления прайс-листа *                                                |            | 000 .      | 000 .         | 000 .       | 000 : | 80              |
| Послен         | каждого сканирования                                                    | 0          | Имя баз    | ы данных *    |             |       |                 |
| Единое         | ременный                                                                | 0          |            | 0.000/14      |             |       |                 |
|                |                                                                         |            | http://0.0 | ).0.0:80/<Имя | базы данн   | PIX>  |                 |
| Форми<br>измен | Формировать задание<br>ирование задания на проверку по<br>ившимся ценам |            | Пользов    | атель         |             |       |                 |
|                |                                                                         |            | Пароль     |               |             |       |                 |
| Идент          | ификатор устройства *                                                   |            |            |               |             |       |                 |
| Идент<br>напри | ификатор, определяющий устройст<br>мер                                  | TBO,       |            |               |             |       |                 |
| PriceC         | hecker                                                                  | $\diamond$ |            |               |             |       |                 |
|                |                                                                         |            |            |               |             |       |                 |

С помощью команды 🖒 пользователь может заполнить поля значениями, установленными по умолчанию.

С помощью команды **Проверить подключение** администратор может проверить правильность введенных настроек.

#### подключение оборудования

В программе предусмотрена работа с оборудованием, поддерживающим интерфейс подключения Bluetooth и USB, следующих типов:

- сканеры штрихкодов (Bluetooth и USB);
- принтеры чеков (Bluetooth).

Перед подключением оборудования необходимо перевести его в режим Bluetooth в соответствии с инструкцией к оборудованию и убедиться, что на мобильном устройстве включен режим передачи данных Bluetooth. Для подключения USB-сканеров на мобильном устройстве должен быть USB-хост.

#### Подключение сканера штрихкодов

Для подключения сканера необходимо выбрать пункт меню Подключаемое оборудование и выбрать тип Сканер штрихкодов. В окне списка сканеров штрихкодов выбрать Внешний сканер штрихкодов и выполнить команду драйвер. При этом будет Установить установлен поставляемый вместе с приложением драйвер «1С:Сканер Пользователь может также использовать штрихкода». встроенную камеру мобильного устройства для считывания штрихкодов. Для этого нужно выбрать пункт Встроенная камера.

При подключении устройства с помощью драйвера «1С:Сканер штрихкода (Native Api)» пользователь, нажав кнопку **Настроить**, может указать параметры настройки драйвера оборудования. При этом будет произведен поиск доступных устройств. Если в зоне действия Bluetooth находятся несколько включенных устройств, то будет выведен список. Пользователю необходимо выбрать нужное устройство ввода и нажать кнопку Записать и закрыть.

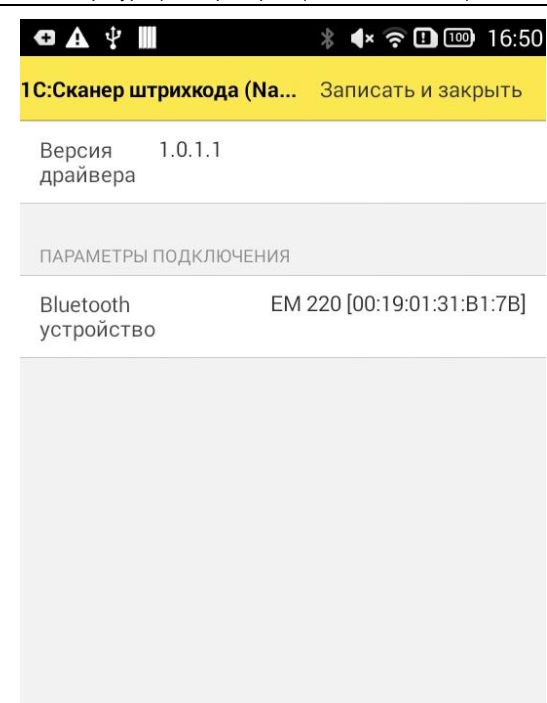

#### Подключение устройства печати чеков

На странице Подключаемое оборудование нужно выбрать Тип устройства печати – Принтер этикеток. Для данного типа устройства определится Драйвер устройства печати – 1С:Принтер чеков.

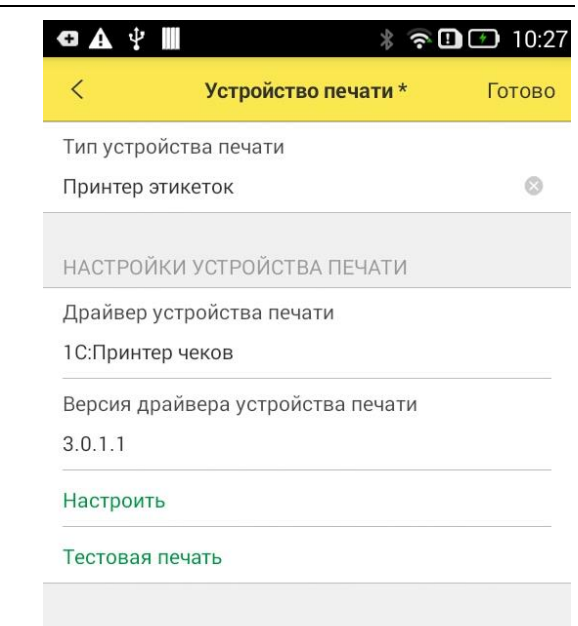

На форме отображается диагностическая надпись Драйвер не установлен – или версия драйвера, если он установлен. Необходимо воспользоваться командой Установить драйвер. В поле команды отображается устанавливаемая версия драйвера. Требуется произвести установку драйвера, следуя сообщениям системы ОС Android. Сообщения могут быть различными в зависимости от модели мобильного устройства и версии операционной системы. 14

Нажав кнопку **Настроить**, пользователь может указать параметры настройки драйвера оборудования. При этом будет произведен поиск доступных устройств. Если в зоне действия Bluetooth находятся несколько включенных устройств, то будет выведен список. Пользователю необходимо выбрать нужный принтер и нажать кнопку Записать и закрыть.

| G A 🖞 📕 🛛 🗍 🗇 10:2                        | l |
|-------------------------------------------|---|
| 1С:Принтер чеков Записать и закрыть       |   |
| Версия драйвера                           |   |
| 3.0.1.1                                   |   |
| Пакетная печать                           |   |
| ПАРАМЕТРЫ ПЕЧАТИ                          |   |
| Адрес устройства                          |   |
| Ширина ленты в символах<br>32             |   |
| Ширина штрихкода 0                        |   |
| Кодовая таблица принтера                  |   |
| Page07 - PC866 (Cyrillic)                 |   |
| Кодировка строки                          |   |
| CP866                                     |   |
| Открывать денежный ящик                   |   |
| Использовать служебные команды<br>ESC/POS |   |

С помощью кнопки **Тестовая печать** на чековой ленте принтера будет выведен текст «Тестовая печать». Если текст распечатан некорректно, то следует заменить настройку Кодовая таблица принтера в форме настроек драйвера.

#### Удаление драйвера

Удаление драйвера происходит штатной функцией ОС Android: в списке установленных приложений необходимо выбрать приложение **1С:Принтер чеков** и пункт контекстного меню **Удалить**.

#### ОБНОВЛЕНИЕ ПРАЙС-ЛИСТА

В программе поддерживается справочник номенклатуры. Список номенклатуры и установленных розничных цен можно просмотреть, выбрав в основном меню пункт Прайслист.

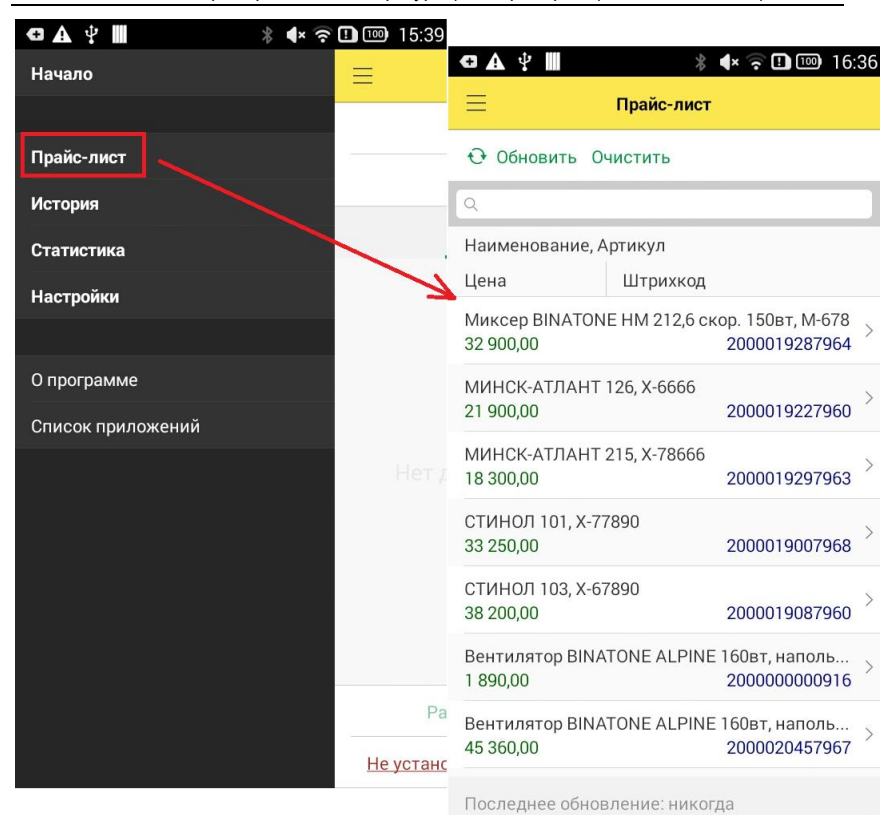

В прайс-листе предусмотрена функция поиска номенклатуры по произвольной части наименования, артикула или по значению цены. Поиск производится в пределах всего справочника.

#### Получение прайс-листа из товароучетной системы

При использовании приложения все данные о товаре поступают из товароучетной системы. В связи с этим редактирование прайс-листа непосредственно в приложении не предусмотрено. Поддерживается загрузка полного товарного справочника и частичных изменений и дополнений. В случае использования функционала ведения

16

ассортимента в прикладном решении «1С:Розница» в приложение выгружаются данные только о товарах, введенных в ассортимент. Розничные цены номенклатуры загружаются в приложение вместе с информацией о номенклатуре.

Для загрузки товаров необходимо воспользоваться командой Обновить на странице прайс-листа или аналогичной командой на начальной странице.

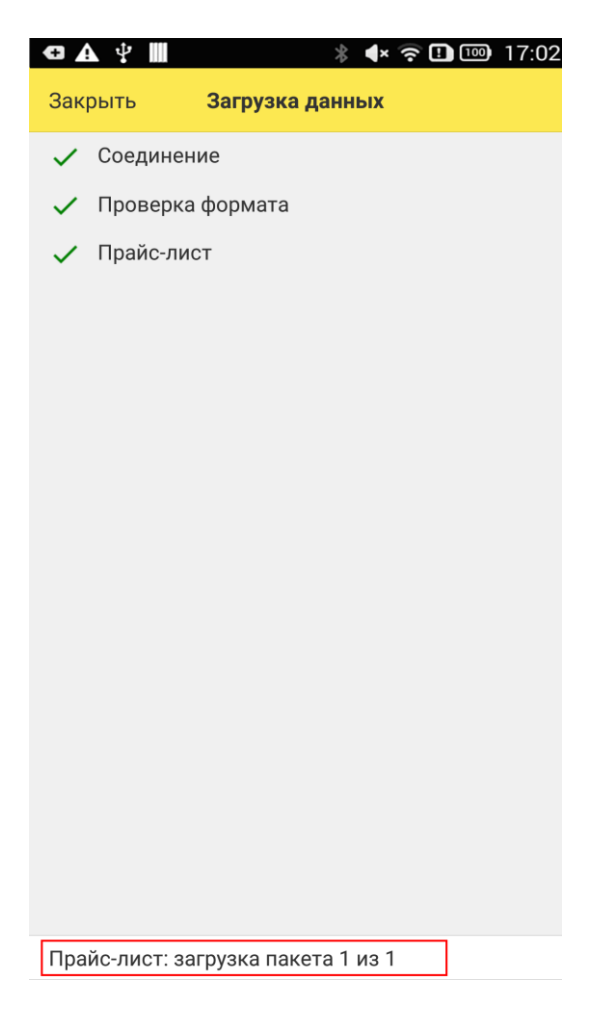

В процессе загрузки система информирует пользователя об успешном или неуспешном завершении очередного этапа синхронизации.

#### СКАНИРОВАНИЕ ЦЕННИКОВ

После загрузки прайс-листа пользователь может приступить с сканированию и проверке ценников. Работа осуществляется на основной странице приложения. Пользователю доступны команды Сканировать штрихкод и Ввести штрихкод – в зависимости от типа подключенного внешнего сканера.

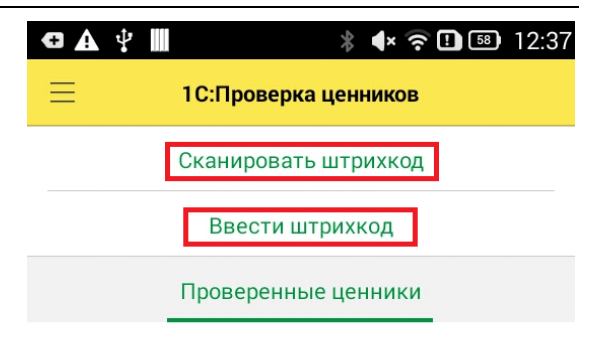

Нет данных для отображения

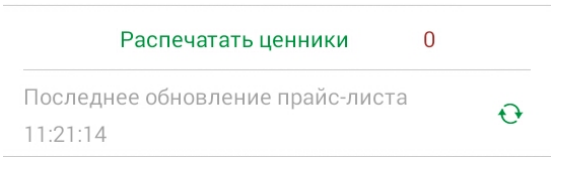

Если воспользоваться командой **Ввести штрихкод**, откроется форма ручного ввода штрихкода с помощью клавиатуры устройства.

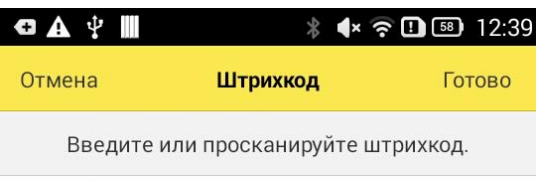

Штрихкод \*

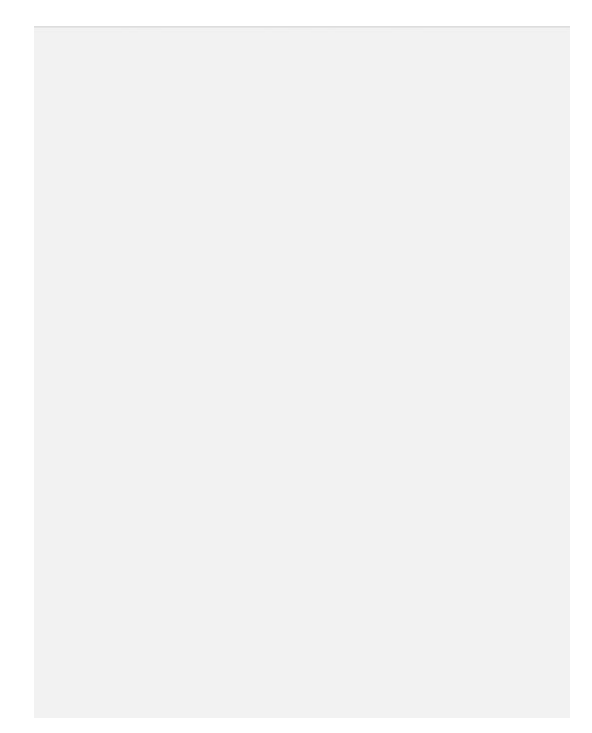

Сканирование штрихкода инициируется одноименной командой, устройство считывания штрихкода зависит от настроек.

После сканирования штрихкода приложение выполнит проверку наличия номенклатуры с таким штрихкодом в прайс-листе. Если товарная позиция не определилась, на экране появляется сообщение с командами Ввести штрихкод и Сканировать штрихкод, предлагающее повторно провести операцию.

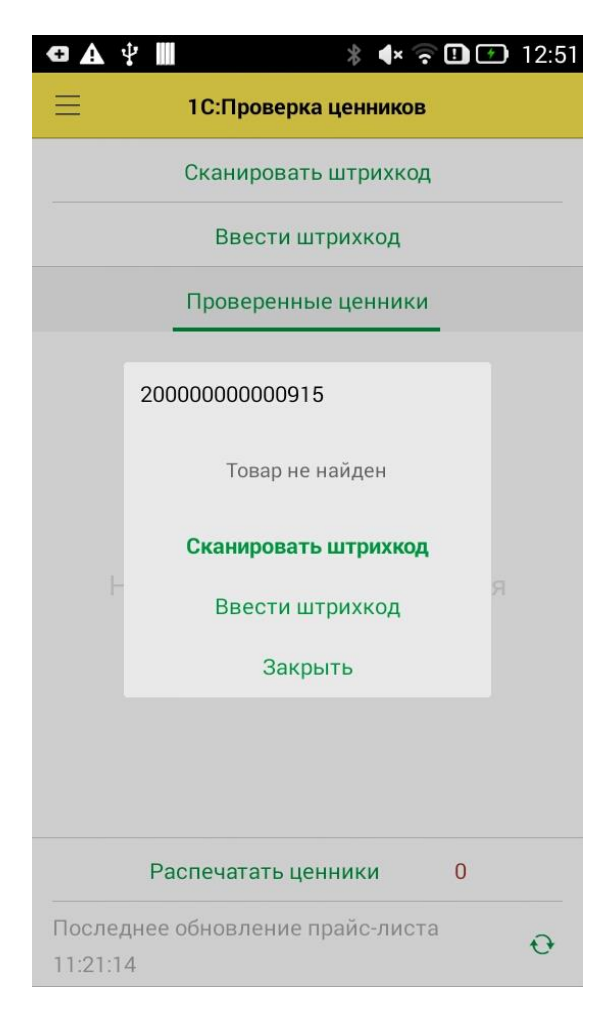

Если товарная позиция определилась, на экране отобразится форма с данными о товарной позиции. На форме доступны две команды: Правильный ценник и Неправильный ценник. Пользователь сравнивает цену товара в базе и цену товара на ценнике в торговом зале, на основе этого принимает решение, какую команду использовать. Результат работы пользователя отображается на основной странице приложения в таблице **Проверенные ценники**. Ценники, отмеченные пользователем как правильные, будут выделены зеленым цветом, неправильные ценники – красным цветом.

| œ₄∲∭             | * 🗣 穼 🗓 💷 13:00              |
|------------------|------------------------------|
| Отмена           | Ценник                       |
| Номенклатура     |                              |
| Вентилятор BIN   | IATONE ALPINE 160вт, напольн |
| Штрихкод         |                              |
| 2000000000916    |                              |
| Дата сканирова   | ания                         |
| 26.01.2017 12:59 | 9:36                         |
| Цена             |                              |
|                  | 1 890,00                     |
|                  |                              |
|                  |                              |

### Правильный ценник

### Неправильный ценник

#### Сканирование ценников автопроверки

В версии приложения 1.2.2 появилась возможность работы с ценниками автопроверки. Для работы с ценниками автопроверки необходимо в товароучетной системе создать шаблон ценника с использованием штрихкода автопроверки и указать тип штрихкода **QRCode**.

| 🗙 Закрыть 🔤 Загрузить шабкон по уноливни           | ю - 👹 Импорпираваль 📓 Экспорпираваль.                                 | Euge +                       |
|----------------------------------------------------|-----------------------------------------------------------------------|------------------------------|
| form. B Pegarneposan. DKg                          | Установить область почати                                             | Еще - Количество на странице |
| yกเมส กรกส                                         | 1 2 3 4 5 6 7 8 9 10 11 12                                            | The representations 1        |
| s SKU                                              | 2 d'annount Hannand                                                   | Ro segnicanic 1              |
| Вид цоны                                           | 4 <[Homenknatypa.HammehoBanne]>                                       | Hacepeline unperceige        |
| <ul> <li>Дата последнего изменения цены</li> </ul> | 5 <[Характеристика.Наименование]>                                     | Ten roga QRCode              |
| Maraan                                             | 4 mm mm all and a                                                     | Уровень коррекция GR L       |
| Наименование полное                                | <ul><li>&lt;цена&gt; руб.</li></ul>                                   | Won noeopota 0%              |
| Hisseeseotarypa                                    | 7 [Howevenarypa Kita]> knarypa Aprieve]><br>8 [224467] 990328(Josnero | OroSpeciality 1840CT         |
| Docenseuro                                         | 9 CTergupeeBpeerso                                                    | Passare unterfine            |
| Caroana?                                           |                                                                       |                              |
| Theorem means                                      | 13                                                                    |                              |
| Technical new research                             | 14                                                                    |                              |
|                                                    | 16                                                                    |                              |
| · Matoria                                          | 18                                                                    |                              |
| Аараятеристика                                     | 15                                                                    |                              |
| - Цена                                             | 20                                                                    |                              |
| • Ширихоод                                         | 22                                                                    |                              |
| <ul> <li>Штризогда автопроверки</li> </ul>         | 24                                                                    |                              |
| Штризнад справни 2                                 | 25                                                                    |                              |
|                                                    | 27                                                                    |                              |
|                                                    | 29                                                                    |                              |
|                                                    | 30                                                                    |                              |
|                                                    | 32                                                                    |                              |
|                                                    | 34                                                                    |                              |
|                                                    | 35                                                                    |                              |
|                                                    | 37                                                                    |                              |
|                                                    | 10                                                                    |                              |
|                                                    | 40                                                                    |                              |
|                                                    |                                                                       |                              |

Процесс работы пользователя с ценниками автопроверки аналогичен процессу работы со стандартными ценниками.

Основным отличием считывания штрихкода автопроверки от считывания обычного штрихкода является поведение приложения.

Ценник автопроверки, распечатанный из товароучетной системы, содержит в штрихкоде закодированные «Цену» и «Код» поиска, по которым определяется товар.

При сканировании ценника автопроверки с верной ценой вместо открытия формы ценника прозвучит звуковой или вибросигнал, означающий, что ценник успешно проверен и его замена не требуется. Пользователю будет предложено продолжить сканирование. Ценник будет сохранен как правильный, отображен в таблице **Проверенные ценники** и отмечен зеленым цветом.

При сканировании ценника автопроверки с неправильной ценой на экране отобразится форма с данными о товарной позиции, ценник будет автоматически сохранен как неправильный, отображен на странице Проверенные ценники и отмечен красным цветом. Для продолжения работы в торговом зале необходимо нажать на кнопку Продолжить сканирование.

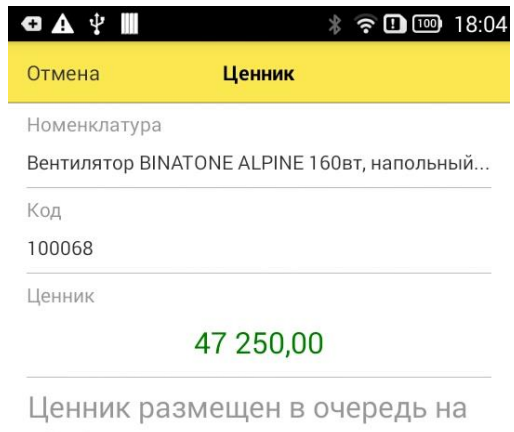

#### печать

#### Продолжить сканирование

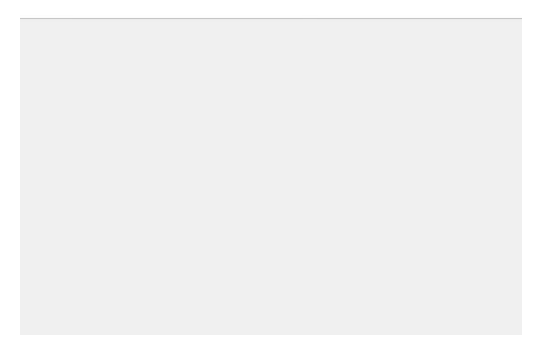

### Сканирование с помощью устройства ввода, подключенного по технологии Native Api

При подключенном асинхронном внешнем устройстве ввода сценарий работы изменяется.

В форме настройки подключаемого оборудования можно выбрать Внешний сканер штрихкода на командной панели добавляется кнопка Активировать внешний сканер.. С помощью этой команды пользователь может восстановить разорванное соединение с внешним сканером. Первоначальное подключение устанавливается при запуске приложения автоматически.

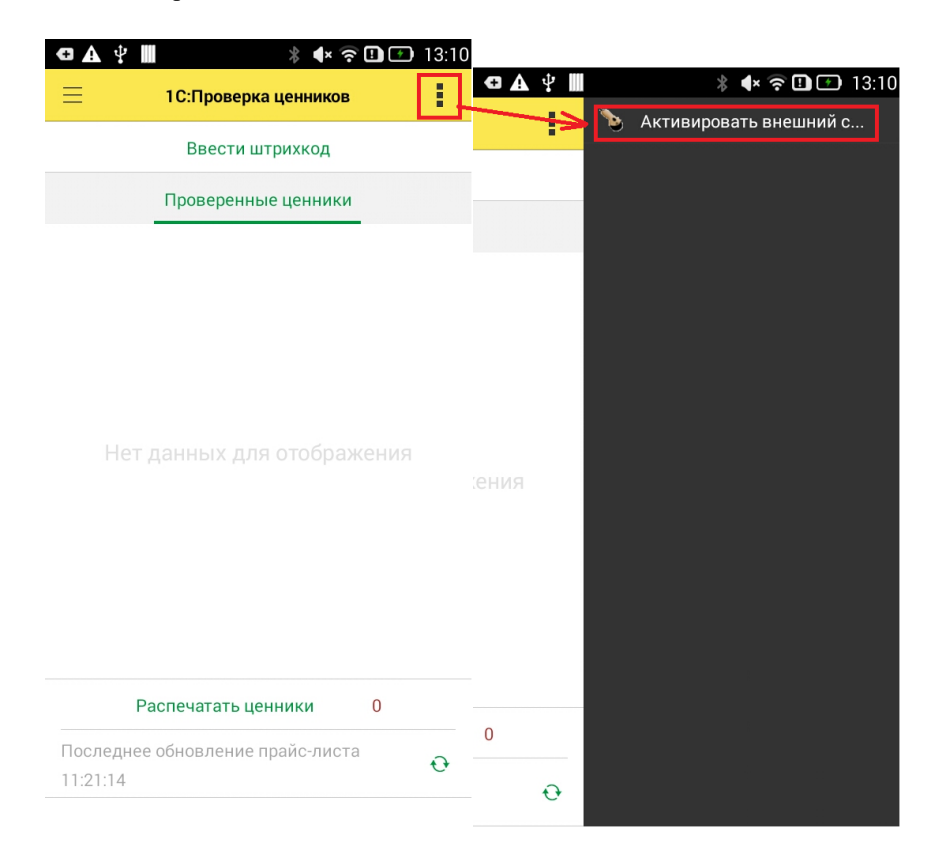

Для проведения операции сканирования пользователю необходимо только считать желаемый штрихкод и указать его статус. Активация сканирования со стороны приложения не требуется.

#### Задание к проверке

При включении в настройках параметров синхронизации флажка **Формирование задания** на основной странице приложения отображается таблица со списком товарных позиций, предполагающихся к проверке пользователем.

В список попадают товарные позиции, которых до этого не было в приложении или данные о которых были изменены в товароучетной конфигурации.

| ⊕ A ⊉ III<br>⊟ | 8 4× <sup>∞</sup> 1С:Проверка ценников | ∎  13:5<br>∎ |
|----------------|----------------------------------------|--------------|
|                | Ввести штрихкод                        |              |
| Ценники к      | проверке Проверенн                     | ые ценники   |
| Q              |                                        |              |
| СТИНОЛ 10      | 1, X-77890                             |              |
| 33 250,00      | 2000019007968                          | 10:24        |
| Пылесос "Э     | нергия-SANYO", Э-999                   |              |
| 6 850,00       | 2000019577966                          | 10:24        |
| Мясорубка      | ЭКМ-3, М-3                             |              |
| 18 750,00      | 2000019447962                          | 10:24        |
| МИНСК-АТЛ      | 1AHT 215, X-78666                      |              |
| 18 300,00      | 2000019297963                          | 10:24        |
| Кондицион      | ep FIRMSTAR 12M, K-980                 |              |
| 7 850,00       | 2000019397960                          | 10:24        |
| Вентилятор     | настольный, ВН-900                     |              |
| 2 480,00       | 2000019197966                          | 10:24        |
| Pa             | спечатать ценники                      | 0            |
| Последнее      | обновление прайс-листа                 | • •          |

### ОБРАБОТКА ЦЕННИКОВ

Обработка ценников производится посредством команды Распечатать ценники на основной странице приложения.

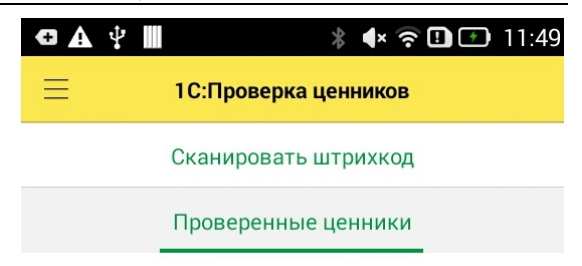

Нет данных для отображения

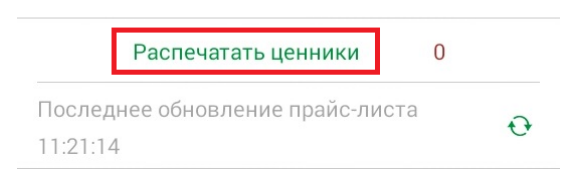

При настройке устройства печати **Принтера ценников**, ценники с отметкой **Неправильные** будут отправлены на печать на принтер, а после перемещены в историю. Ценники, имеющие статус **Правильный**, просто перемещаются в историю.

Настроить шаблон ценника можно из формы Настройки – Шаблон ценников.

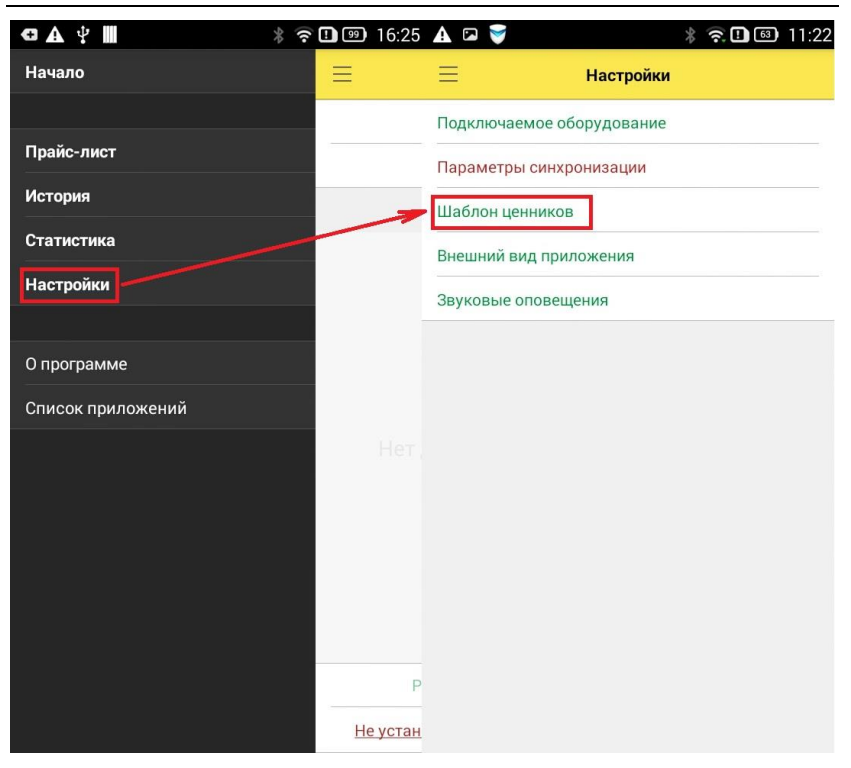

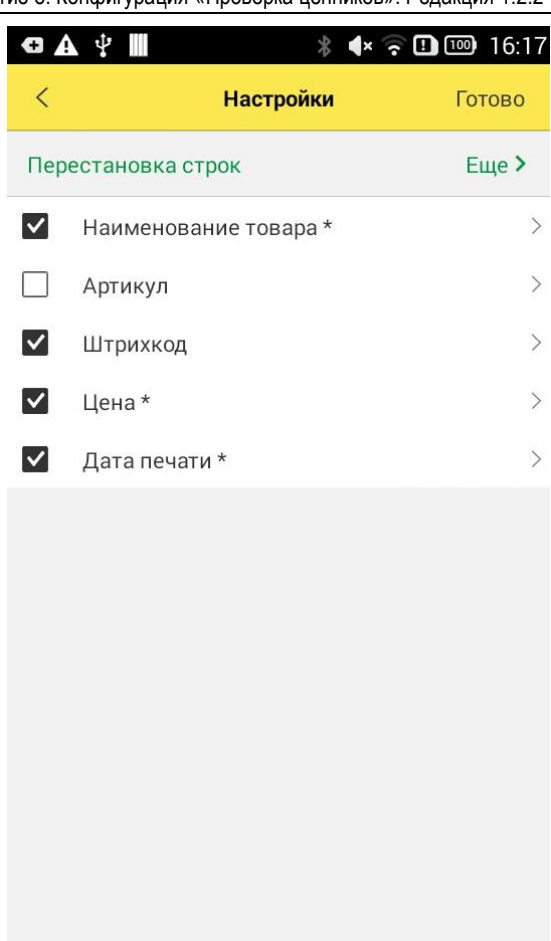

Если устройство печати не выбрано, то приложение осуществит передачу ценников в товароучетную систему (подробнее в главе Настройка обмена с типовыми конфигурациями на примере «1С:Розница»).

В процессе выгрузки система информирует пользователя об успешном или неуспешном завершении очередного этапа синхронизации. 🗸 Ценники

Ценники загружены

#### ИСТОРИЯ

История сканирований отображается в форме История (Основная панель – История).

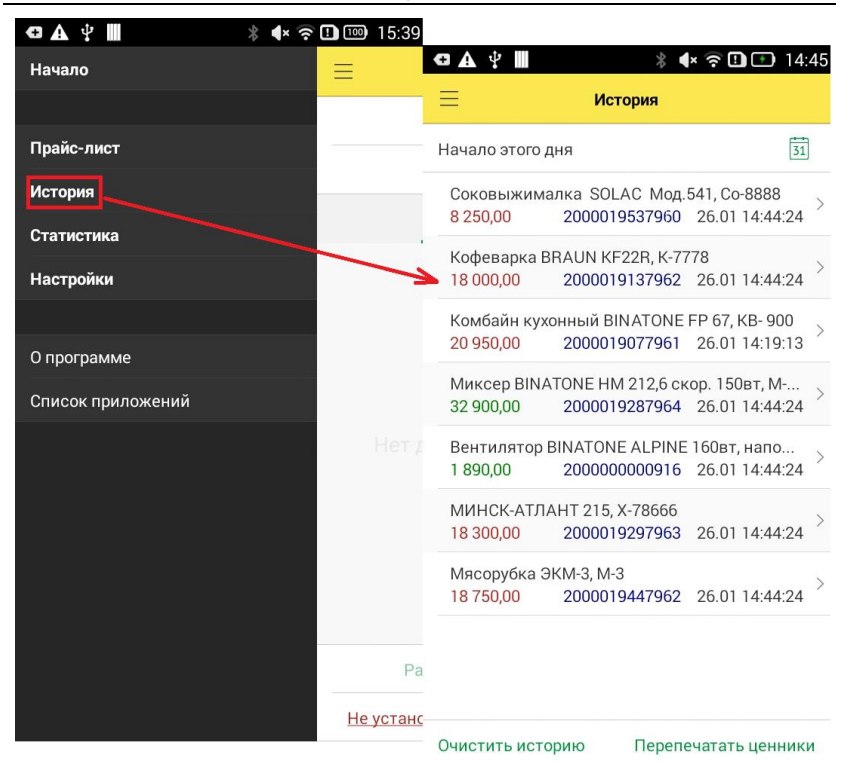

На форме отображаются прошедшие обработку ценники. Пользователь может настроить отображение истории за необходимый период.

32

| ✿▲  Ⅲ                                 | *                                  | × 穼 🛄 🖅 14:45                     |
|---------------------------------------|------------------------------------|-----------------------------------|
| Ξ                                     | История                            |                                   |
| Начало этого,                         | дня                                | 31                                |
| Соковыжим<br>8 250,00                 | алка SOLAC Мод.<br>2000019537960   | 541, Co-8888 > 26.01 14:44:24     |
| Кофеварка Е<br><mark>18 000,00</mark> | 3RAUN KF22R, K-77<br>2000019137962 | 778<br>26.01 14:44:24 >           |
| Комбайн кух<br>20 950,00              | онный BINATONE<br>2000019077961    | FP 67, KB- 900 > 26.01 14:19:13 > |
| Миксер ВІМ<br>32 900,00               | ATONE HM 212,6 ск<br>2000019287964 | кор. 150вт, М<br>26.01 14:44:24 > |
| Вентилятор<br>1 890,00                | BINATONE ALPINE<br>2000000000916   | 160вт, напо<br>26.01 14:44:24 >   |
| МИНСК-АТЛ<br>18 300,00                | AHT 215, X-78666<br>2000019297963  | 26.01 14:44:24 >                  |
| Мясорубка 3<br>18 750,00              | 9KM-3, M-3<br>2000019447962        | 26.01 14:44:24 >                  |

Очистить историю Перепечатать ценники

Пользователь может перепечатать ценники за желаемый период с помощью команды **Перепечатать ценники**. Эта команда работает аналогично команде **Распечатать ценники** с основной страницы формы.

Команда Очистить историю удаляет все обработанные ценники в истории приложения безвозвратно.

#### СТАТИСТИКА

Программа позволяет просматривать статистику о проделанной работе. Для просмотра нужно выбрать в основном меню пункт Статистика.

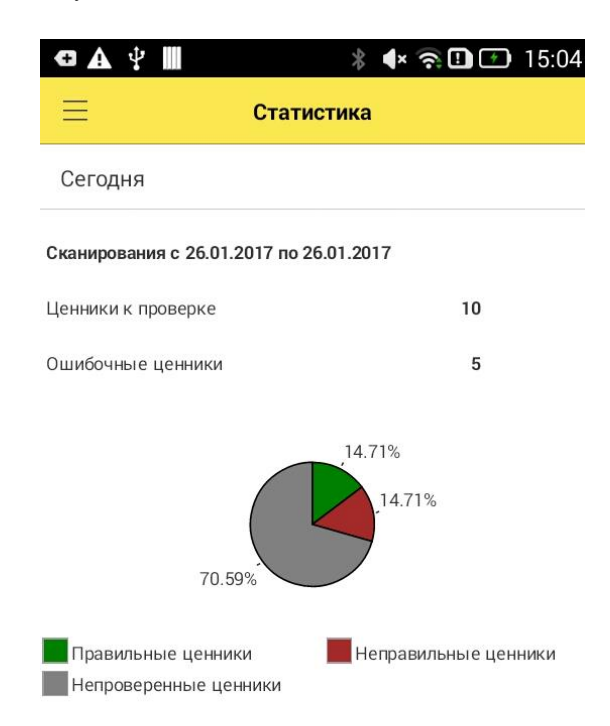

Статистические данные отображаются в виде круговой диаграммы. На диаграмме отображаются «Неправильные

ценники», «Правильные ценники» и «Непроверенные ценники», требующие обработки позиции номенклатуры. Статистику можно посмотреть за определенную, заданную пользователем, дату.

### УДАЛЕНИЕ ДАННЫХ

Удаление данных приложения осуществляется через форму **Прайс-лист** с помощью команды **Очистить**.

| <b>⊕</b> ▲ ♀ Ⅲ                                                | 🕯 4× 🛜 🗓 🚳 15:14            |
|---------------------------------------------------------------|-----------------------------|
| 📃 Прайс-лис                                                   | it i                        |
| Обновить Очистить                                             |                             |
| ٩                                                             |                             |
| Наименование, Артикул                                         |                             |
| Цена Штрихкод                                                 | 1                           |
| Телевизор "SHARP", Т-123456<br>45 800,00                      | 5<br>2000020257963          |
| Ко 1С:Предприятие<br>20                                       | 1 >                         |
| Будут очищены все сущест<br>Ве приложения. Продолжить?<br>2 4 | твующие данные<br>5         |
| СТ                                                            | Нет Да                      |
| 33 250,00                                                     | 2000019007968               |
| Вентилятор JIPONIC (Тайв.)"<br>3 800,00                       | B-987 > 2000019337966 >     |
| Кондиционер FIRMSTAR 12M<br>7 850,00                          | 1, K-980<br>2000019397960 > |
| Вентилятор ОРБИТА, STERLIN                                    | NG,ЯП., СТ-910 >            |
| Последнее обновление                                          |                             |
| 11:21:14                                                      |                             |

Эта команда удаляет все имеющиеся данные приложения, включая:

- ∎ номенклатуру,
- ∎ ценники,
- ∎ историю.

Внимание! Данные удаляются безвозвратно.

### ПЕРВОНАЧАЛЬНАЯ УСТАНОВКА И ОБНОВЛЕНИЕ ПРИЛОЖЕНИЯ

Для установки приложения на устройство пользователя необходимо скачать архивный файл поставки по Из предоставленной при покупке приложения ссылке. архивного файла восстановить файл приложения com.elc.CheckPriceTag-arm.apk и скопировать его в память устройства, например в папку Download.

Перед установкой приложения необходимо разрешить для данного устройства установку приложений из неизвестных источников (Настройки – Безопасность).

Начать установку приложения можно, кликнув файл com.elc.mobilcashbox-arm.apk.

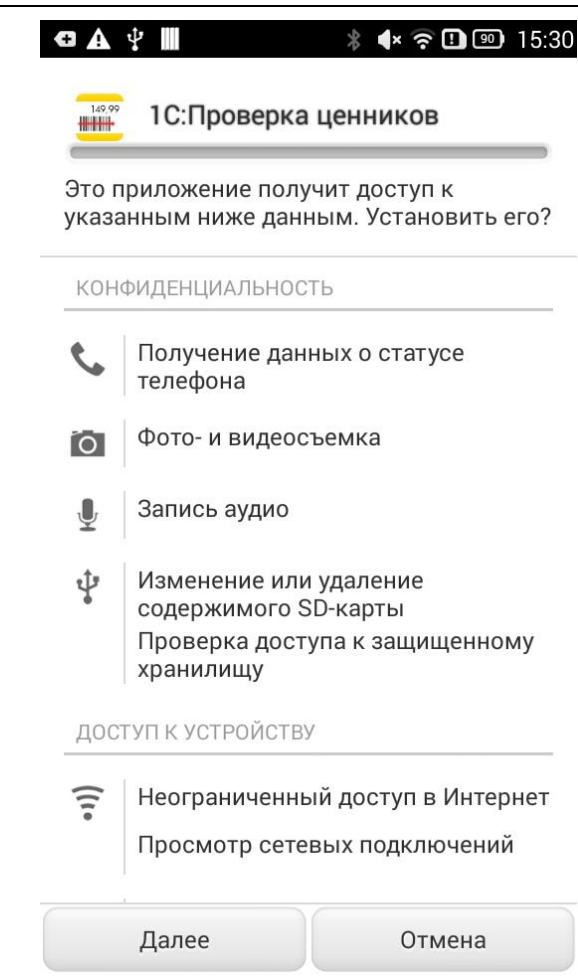

На форме отобразятся необходимые для работы программы разрешения, пользователь может их просмотреть и продолжить установку программы.

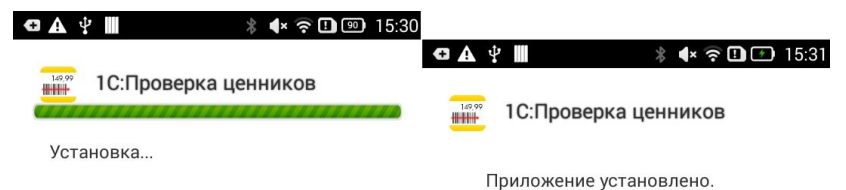

| Готово | Открыть |
|--------|---------|
|        |         |

Нажав кнопку **Открыть**, пользователь запускает процесс создания информационной базы. Статус установки отображается на экране устройства с помощью статус-бара.

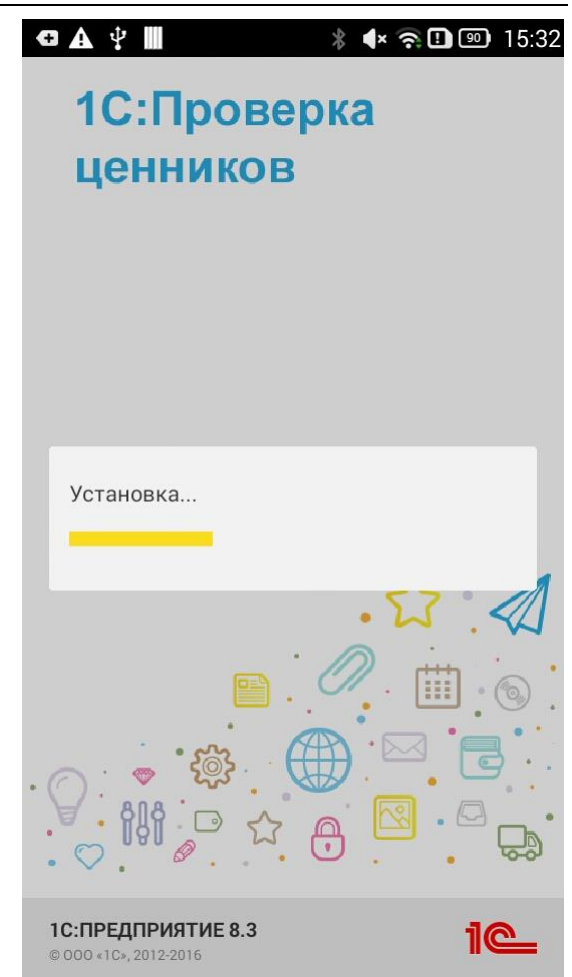

По завершении процесса программа готова к работе. Пользователь может ввести необходимые для оформления чеков данные и произвести настройки.

### НАСТРОЙКА ОБМЕНА С ТИПОВЫМИ КОНФИГУРАЦИЯМИ НА ПРИМЕРЕ «1С:РОЗНИЦА»

Обмен с приложением может осуществляться через Webсервис.

Для общей настройки администратору системы необходимо выполнить следующие шаги:

В разделе Администрирование – Настройки подключаемого оборудования установить флажок Обмен с подключаемым оборудованием.

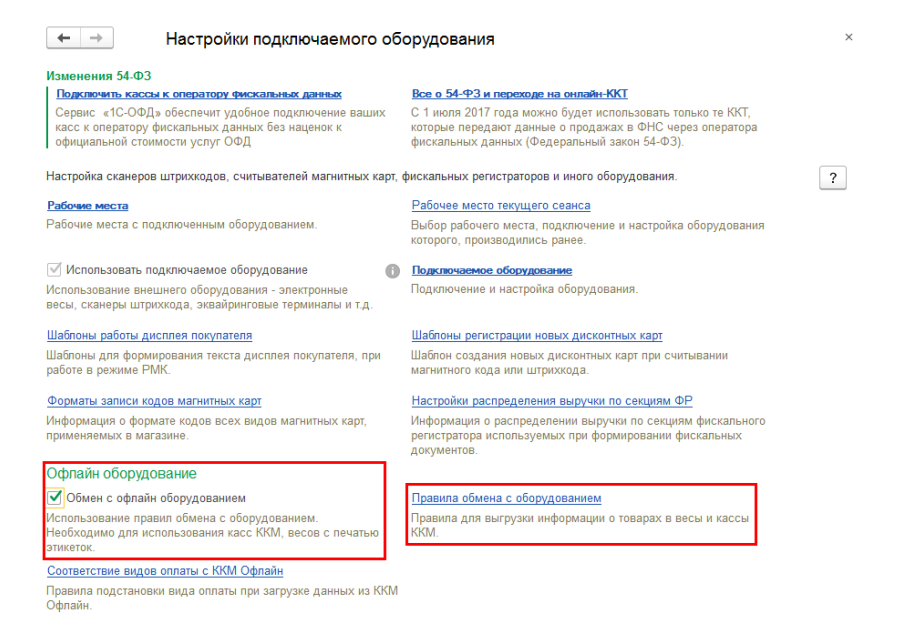

2. Создать правило обмена в списке **Правила обмена с** подключаемым оборудованием.

| ← →       | Г             | Іравило      | обмена с оборудова        | нием (созда  | ние) *        |         |         | >       |
|-----------|---------------|--------------|---------------------------|--------------|---------------|---------|---------|---------|
| Записа    | ть и закрыт   | ь            | 🖶 🔹 Работа с кодами S     | KU           |               |         |         | Еще • ? |
| Тип подкл | ючаемого обо  | орудования:  | Офлайн оборудование       |              |               | •       |         |         |
| Наименов  | ание:         |              | Проверка ценников         |              |               |         |         |         |
| Склад:    |               |              | Общий склад               |              |               | P       |         |         |
| Правило и | ценообразова  | ния:         | Розничная (Магазин "Бытов | ая техника") |               |         |         |         |
| 🗌 Выгру   | жать группы т | говаров ?    |                           |              |               |         |         |         |
| Отбор     | Прайс-лист    |              |                           |              |               |         |         |         |
| Отбор     |               |              |                           |              |               |         |         |         |
| Добав     | вить новый эл | емент        | Сгруппировать условия     | Удалить      | <b>↑ ↓</b>    |         |         | Еще 👻   |
|           | Поле          |              |                           |              | Вид сравнения | Значени | e       |         |
|           | ⊖ Отбор       |              |                           |              |               |         |         |         |
|           | -             | Номенклат    | атура                     |              | B rpynne      | Бытовая | техника |         |
|           | -             | Характери    | истика                    |              | Равно         |         |         |         |
|           | -             | Упаковка     |                           |              | Равно         |         |         |         |
|           | -             | Номенклат    | атура.Ценовая группа      |              | Равно         |         |         |         |
|           | Тол           | ько весовой  | й товар                   |              |               |         |         |         |
|           | Тол           | ько с остатк | ками на складе            |              |               |         |         |         |
|           | -             | Сегмент н    | номенклатуры              |              | Равно         |         |         |         |
|           | Тол           | ько с устано | овленными ценами          |              |               |         |         |         |
|           |               |              |                           |              |               |         |         |         |
|           |               |              |                           |              |               |         |         |         |

41

В форме правила обмена заполнить необходимые поля:

- Тип подключаемого оборудования Офлайн оборудование;
- Наименование наименование правила;
- Склад склад, по которому определяется магазин (правило ценообразования) для формирования цен номенклатуры и производится списание товарных остатков.

Также можно указать отбор списка выгружаемых товаров. Всем выгружаемым товарам необходимо создать **SKU** (идентификатор товарной позиции), для этого можно воспользоваться командой **Работа с кодами SKU** (также команда расположена в разделе **HCU**).

 Создать и настроить новый экземпляр оборудования в списке Подключаемое оборудование – Офлайн оборудование.

| чее место: БорисовФМ (Ад                                                                                                    | аминистратор): Борисов Федор Михайлович                                                                                                    |        |     | Все рабочие места  | ппировать по рабочему м |
|----------------------------------------------------------------------------------------------------|----------------------------------------------------------------------------------------------------|--------|-----|--------------------|-------------------------|
| борудования: Офлайн обо                                                                                                    | рудование Все типы обо                                                                                                    | рудова | ани | я                  |                         |
| здать Настроить                                                                                                    |                                                                                                    |        |     |                    | Eu                      |
| Наименование                                                                                                    |                                                                                                    |        | Дра | айвер оборудования |                         |
| <ul> <li>Экземпляр подключаемого о</li> </ul>                                                                                                | борудования (создание) * (1С:Предприятие) 🐁 🔝 🔛                                                                                                    | AF ME  |     | ×                  |                         |
| /<br>Экземпляр подклю                                                                                                    | чаемого оборудования (создание) *                                                                                                    |        |     |                    |                         |
| Записать и закрыть                                                                                                    |                                                                                                    |        |     |                    |                         |
| Устройство используется                                                                                                    |                                                                                                    |        |     |                    |                         |
|                                                                                                    |                                                                                                    |        |     | -                  |                         |
| Тип оборудования:                                                                                                    | Офлайн оборудование                                                                                                    |        | •   | •                  |                         |
| Тип оборудования:<br>Тип офлайн оборудования:                                                                                                | Офлайн оборудование<br>Прайс-чекер                                                                                                    |        | •   | •                  |                         |
| Тип оборудования:<br>Тип офлайн оборудования:<br>Драйвер оборудования:                                                                       | Офлайн оборудование<br>Прайс-чекер<br>1C. Офлайн оборудование                                                                                                    |        | •   | •                  |                         |
| Тип оборудования:<br>Тип офлайн оборудования:<br>Драйвер оборудования:<br>Организация:                                                       | Офлайн оборудование<br>Прайс-чекер<br>10: Офлайн оборудование<br>Торговый дом "Комплексный"                                                                                             |        | - d | •                  |                         |
| Тип оборудования:<br>Тип офлайн оборудования:<br>Драйвер оборудования:<br>Организация:<br>Рабочее место:                                     | Офлайн оборудование<br>Прайс-чекер<br>10: Офлайн оборудование<br>Торговый дом "Комплексный"<br>Борисов-ФИ (Адиннистратор), Борисов Федор Михайлович(Сотрб)                              | •      | - d | •                  |                         |
| Тип оборудования:<br>Тип офлайн оборудования:<br>Драйвер оборудования:<br>Организация:<br>Рабочее место:<br>Наименование:                    | Офлайн оборудование<br>Прайс-чекер<br>1С-Офлайн оборудование<br>Торговый дом "Комплексный"<br>Борисов-ОМ (Администратор), Борисов Федор Михайлович(Сотрб)<br>Проверся ценчиков Розница  |        | • d | •<br>•<br>•<br>•   |                         |
| Тип оборудования:<br>Тип офлайн оборудования:<br>Драйвер оборудования:<br>Организация:<br>Рабочее место:<br>Наименование:<br>Серийный номер: | Офлайн оборудование<br>Прайс-чекер<br>10: Офлайн оборудование<br>Торговый дом "Комплексный"<br>Борисов-ФИ (Адининстратор), Борисов Федор Михайлович(Сотрб)<br>Проверка ценников Розиица |        | - d | •                  |                         |

42

В форме экземпляра заполнить необходимые поля:

- Тип офлайн оборудования Прайс-чекер;
- Драйвер оборудования 1С:Офлайн оборудование;
- Организация организация, к которой будет относиться данный экземпляр подключаемого оборудования;
- Рабочее место рабочее место пользователя, на котором создается экземпляр подключаемого оборудования;
- **Наименование** наименование оборудования;
- **Правило обмена** ранее созданное правило обмена.

| вление равочими местами -                                                                                                    | драиверы ооорудования                                                                                                    |                                                 |                       |  |  |
|----------------------------------------------------------------------------------------------------|----------------------------------------------------------------------------------------------------|-------------------------------------------------|-----------------------|--|--|
| е место: БорисовФМ (Админист                                                                                                    | ратор); Борисов Федор Михайлович                                                                                                    | Все рабочие места                               | ировать по рабочему м |  |  |
| орудования: Офлайн оборудова                                                                                                    | иле 🛛 🗸 🗆 Е                                                                                                    | се типы оборудования                            |                       |  |  |
| ать Настроить                                                                                                    |                                                                                                    |                                                 | Eu                    |  |  |
| Наименование                                                                                                    |                                                                                                    | Драйвер оборудования                            |                       |  |  |
| <ul> <li>Проверка ценников Розница</li> </ul>                                                                                                    | 1С:Офлайн оборудование                                                                                                    |                                                 |                       |  |  |
| Обосудование: Проверка ценнико     Оборудование: Провер     Записать и закрыть     Т     Тип офлайн оборудования:                                                                                                    | в Розниа: Форма настрайки "С. Оелайн оборудование" - Дем<br>вра ценников Розница: Форма настро<br>вст устройства<br>Прайс-кекер                                                                                     | нс. (ICfbeggputme) ×<br>йки "1C:Офла<br>?       |                       |  |  |
| <ul> <li>Оборадование: Проверка ценника</li> <li>Оборудование: Проверка</li> <li>Записать и закрыть Т</li> <li>Тип офпайн оборудования:</li> <li>Версия формата обмена:</li> </ul>                                                                        | в Резница: Форма настройки "ГС Оклайн оборудование" - Дека<br>ка ценников Розница: Форма настро<br>ног устройства<br>Прайс-чекер<br>1.7                                                                             | нс. (ICПредприетие) X<br>Йки "1C:Офла<br>?<br>- |                       |  |  |
| Обсодование Проверга ценника     Обсорудование: Проверга     Записать и закрыть Т     Тип офпайн оборудования: Версия формата обмена: Вид обмена:                                                                                                    | в Розниа: Форма настройки "ГС Фелейн оборудование" - Дем<br>вриа ценников Розница: Форма настро<br>аст устройства<br>Прайс-ченер<br>1.7<br>Флагоций Web-сервис                                                      | нс. (ICfbeggpusme) ×<br>йки "1C:Офла<br>?<br>-  |                       |  |  |
| Оборухование: Проверка шенчика     Оборудование: Прове<br>Записать и закрыть     Т<br>Тип офпайн оборудования:<br>Версия формата обмена:<br>Вид обмена:<br>Идентификатор оборудования:                                                                    | в Розница: Форма настройки "10 Фелейн оборудование" - Дем<br>врка ценников Розница: Форма настро<br>аст устройства<br>Прайс-ченер<br>1.7<br>Файловый Web-сервис<br>ГлесСheckel                                      | нс. (ICПредприятие) ×<br>йки "1С:Офла<br>?<br>- |                       |  |  |
| Осоцилование: Проверка циенника     Оборудование: Прове<br>Записать и аакрыть     Тт<br>Тип офлайн оборудования:<br>Версия формата обмена:<br>Вид обмена:<br>Идентификатор оборудования:<br>Количество товаров в лакете вы                                | а Разница Черна настройки "1С Ослайн оборудование" - Ден<br>крука ценников Розница: Форма настро<br>ист устройства<br>Прайс-чекер<br>[17<br>                                                                        | нс (ICПредтивние) X<br>йки "1С:Офла<br>?<br>-   |                       |  |  |
| Осоцилование: Проверга шенника     Осорудование: Проверга     Записать и закрыть     Т     Т     Т     Т     По офлайн оборудования:     Вид обмена:     Идентификатор оборудования:     Количество товаров в пакете въ     Сохранять ценники в конфигура | а Розница: Форма настройки "IC Фелейн оборудование" - Дем<br>крука ценников Розница: Форма настро<br>нег устройства<br>Прайс-чекер<br>1.7<br>Файловий Web-сервис<br>РлсеСhecked<br>ггрузок Не разделять<br>цин: Нет | ис. (ICПридрывине) X<br>йки "1С:Офла<br>?<br>   |                       |  |  |
| Оссодование: Проверка шенника     Оборудование: Проверка     Записать и закрыть     Тип офлайн оборудования:     Види обмена:     Идентификатор оборудования:     Количество товаров в пакете вы     Сохранять ценники в конфигура     Прингер печати:    | а Резница: Форма настройки "IC Фелейн оборудование" - Дем<br>кар ценников Розница: Форма настро<br>ист устройства<br>Прайс-чекер<br>1.7<br>Фліповий Web-сервис<br>РлісеСпеская<br>инс [на                           | жс. ((С.Продтуките) X<br>йки "1С:Офла<br>?<br>  |                       |  |  |

## В форме настроек экземпляра подключаемого оборудования нужно заполнить поля:

43

- Версия формата обмена версия формата обмена, по которому приложение обменивается с товароучетной системой (необходимо установить 1.7);
- Идентификатор оборудования произвольный идентификатор мобильного устройства. Данный идентификатор должен совпадать с идентификатором, введенным на мобильном устройстве;
- Количество товаров в пакете выгрузки настройка пакетной выгрузки;
- Сохранять ценники в конфигурации действия товароучетной системы с выгруженными из приложения данными. Если установлено Нет, принятые ценники будут отправлены непосредственно на печать на подключенный к серверу сетевой принтер. Если установлено Да, ценники будут сохранены в информационной базе для последующей обработки;

- Принтер печати подключенный к серверу товароучетной системы сетевой принтер, с помощью которого будет осуществляться печать;
- Шаблон ценника шаблон, с помощью которого будут распечатаны принятые в конфигурацию ценники.

## ХРАНЕНИЕ ПЕРЕДАННЫХ ДАННЫХ В КОНФИГУРАЦИИ «1С: РОЗНИЦА»

Если на форме настроек подключаемого оборудования у параметра Сохранять ценники в конфигурации установить значение Да, тогда все переданные в товароучетную систему ценники будут сохранены внутри нее в «Регистре сведений». Распечатать полученные ценники можно из обработки Печать этикеток и ценников.

| INIA ASIA DI     | атовая техника             |                           | •                               |                     |                           | сще •              |
|------------------|----------------------------|---------------------------|---------------------------------|---------------------|---------------------------|--------------------|
| ары Подароч      | ные сертификаты Ди         | сконтные карты Регистрац  | ионные карты                    |                     |                           |                    |
| Цены             |                            |                           |                                 |                     |                           |                    |
| а дату: 30.01.20 | 17 15:05:39 📖 🛙 🖬 🛛        | остоянию цен По виду цень | <ul> <li>Действующие</li> </ul> |                     |                           |                    |
| ары              |                            |                           |                                 |                     |                           |                    |
| Печать           | Подобрать товары           | Заполнить По              | азать отбор 📋 🦪                 | Установить - Пересч | итать цены Установить рег | жим печати - Еще   |
| iop:             |                            |                           |                                 |                     |                           |                    |
| Вы 🔞 Печать ал   | иссток и ценников (10 През | алаундар)                 |                                 | 6 C                 | x 🗆 🖌 🖉                   | Наименование для г |
| Пецать           |                            | WOR                       | +                               |                     |                           |                    |
| Tiesdarb         | этикеток и ценни           | INOB                      |                                 |                     |                           |                    |
| Заполн           | нь таблицу товаров         |                           |                                 |                     |                           |                    |
| Выбран           | Устройство                 | Дата приема               | Номенклатура                    | Характеристика      | Упаковка                  |                    |
| 1                | PriceChecker               | 24.11.2016 12:27:43       | МИНСК-АТЛАНТ 215                | 5                   |                           |                    |
| 1                | PriceChecker               | 24.11.2016 14:05:37       | Вентилятор ОРБИТА               | STER                |                           |                    |
| 1                | PriceChecker               | 24.11.2016 15:05:42       |                                 |                     |                           |                    |
|                  | PriceChecker               | 24.11.2016 15:06:22       |                                 |                     |                           |                    |
| 1                | PriceChecker               | 24.11.2016 15:19:02       |                                 |                     |                           |                    |
| 1                | PriceChecker               | 25.11.2016 16:39:17       |                                 |                     |                           |                    |
| 1                | PriceChecker               | 25.11.2016 16:53.46       |                                 |                     |                           |                    |
|                  |                            |                           | -10                             |                     |                           |                    |
|                  |                            |                           |                                 |                     |                           |                    |
|                  |                            |                           |                                 |                     |                           |                    |

Для выбора необходимых ценников для обработки нужно выбрать пакет полученных ценников слева. Распечатанные ценники впоследствии удаляются автоматически.

#### Настройка обмена через Web-сервис

Необходимо установить Apache HTTP Server или Internet Information Services (IIS) для публикации информационной базы.

Проверить работоспособность можно, набрав в браузере ірадрес компьютера, на котором развернут веб-сервер.

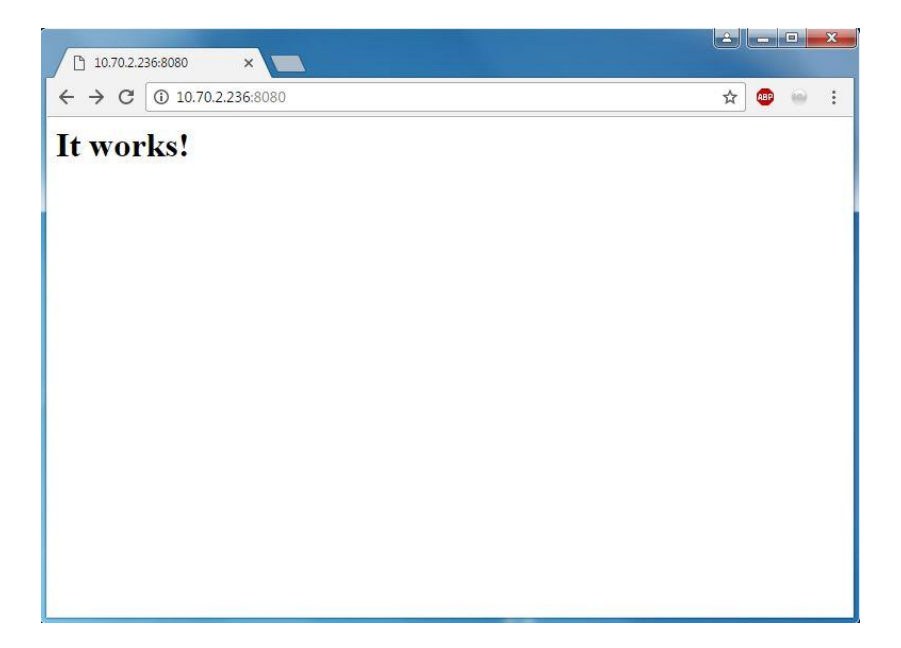

Опубликовать Web-сервис

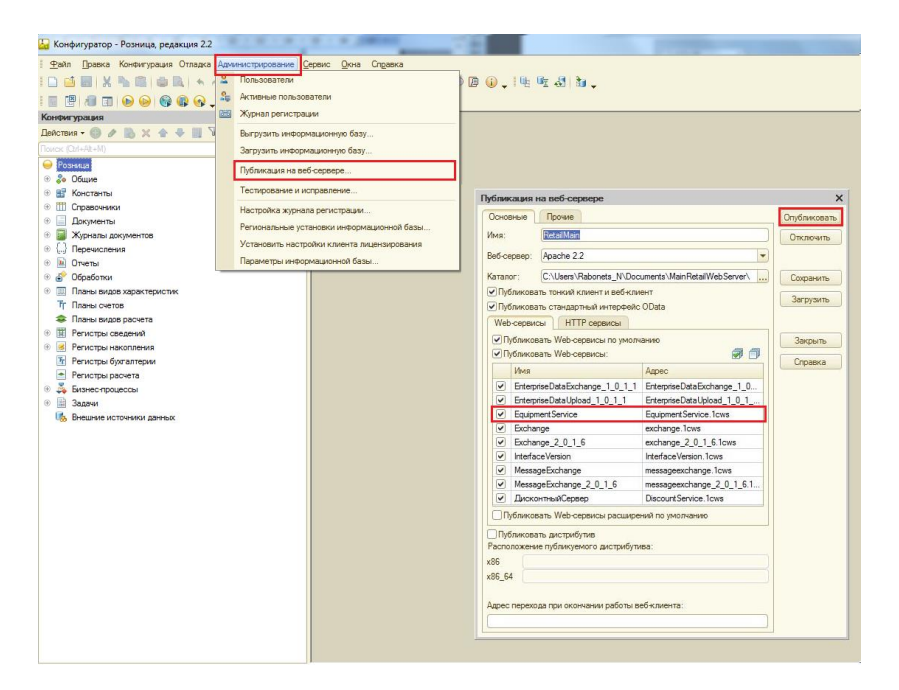

Проверить работоспособность Web-сервиса можно, набрав в браузере строку:

http://<ip-aдpec>//ws/EquipmentService?wsdl

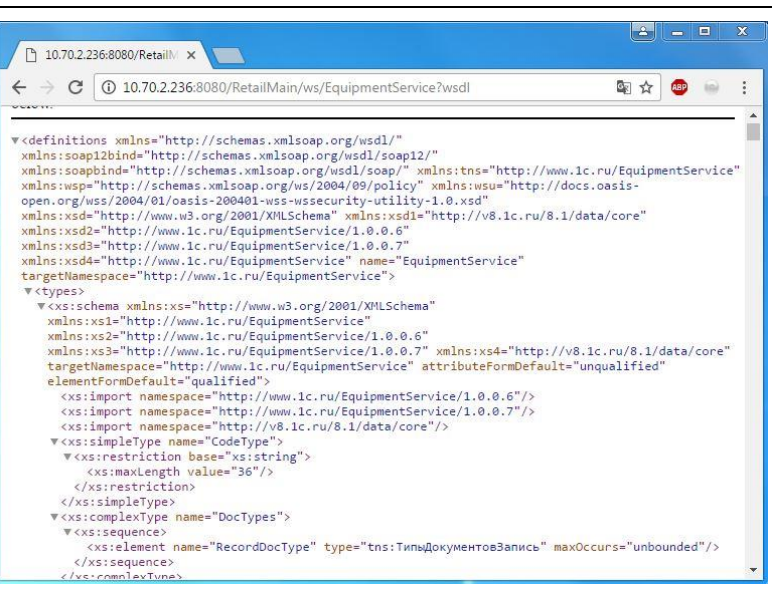

При запросе аутентификации необходимо указать имя и пароль пользователя, зарегистрированного в базе «1С».

Запуск обмена через Web-сервис осуществляется со стороны мобильного приложения «1С:Проверка ценников».